## BEEF Venture「深江キャンパス就職支援」コースへのログインの方法

| 神戸大学LMS BEEF: Basic Environment for Educational Frontier 2021 日本語 (a) ▼<br>神戸大学LMS BEEF: Basic Environment for Educational Frontier 2021<br>Home                                                                                                    |  |
|----------------------------------------------------------------------------------------------------|--|
| 神戸大学LMS 2021<br>BEEEF 2020<br>メインメニュー<br>サイトアナウンスメント<br>神戸大学LMS BEEF 2020<br>サーナサイレ 7010<br>オアナ学LMS BEEF Yenture 2021年度版 神戸大学LMS BEEFへようこそ<br>M用ガト・マニュアル<br>ひと 学生かコースを利用するには、教員がコース設定の可根性を表示にする必要があります.   ・ グロトアナウンスメント<br>・ オアナ学LMS BEEF Yenture 201年度人間、教育の方へ: 学生からコースが見えないと言われたら<br>201年 04月 15日(木曜日) 12:05 - 情報基盤センター の投稿 |  |
| 神戸大学LMS BEEF: Basic Environment for Educational Frontier 2021 日本語 (ja) ▼                                                                                                    |  |
| 袖戸大学I MS BEEE: Basic Environment for Educational Frontier 2021                                                                                                    |  |

BEEF2021にログインします。

## ログインしたら、画面左のメインメニューから 「神戸大学LMS BEEF Venture」を押します。

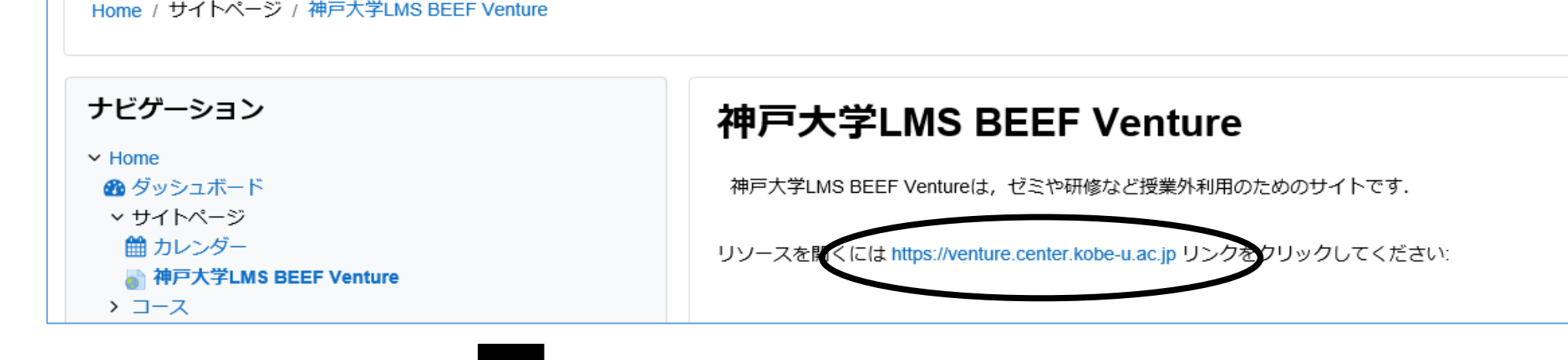

画面中央に「神戸大学LMS BEEF Venture」を 開くためのURLが表示されますので、押します。

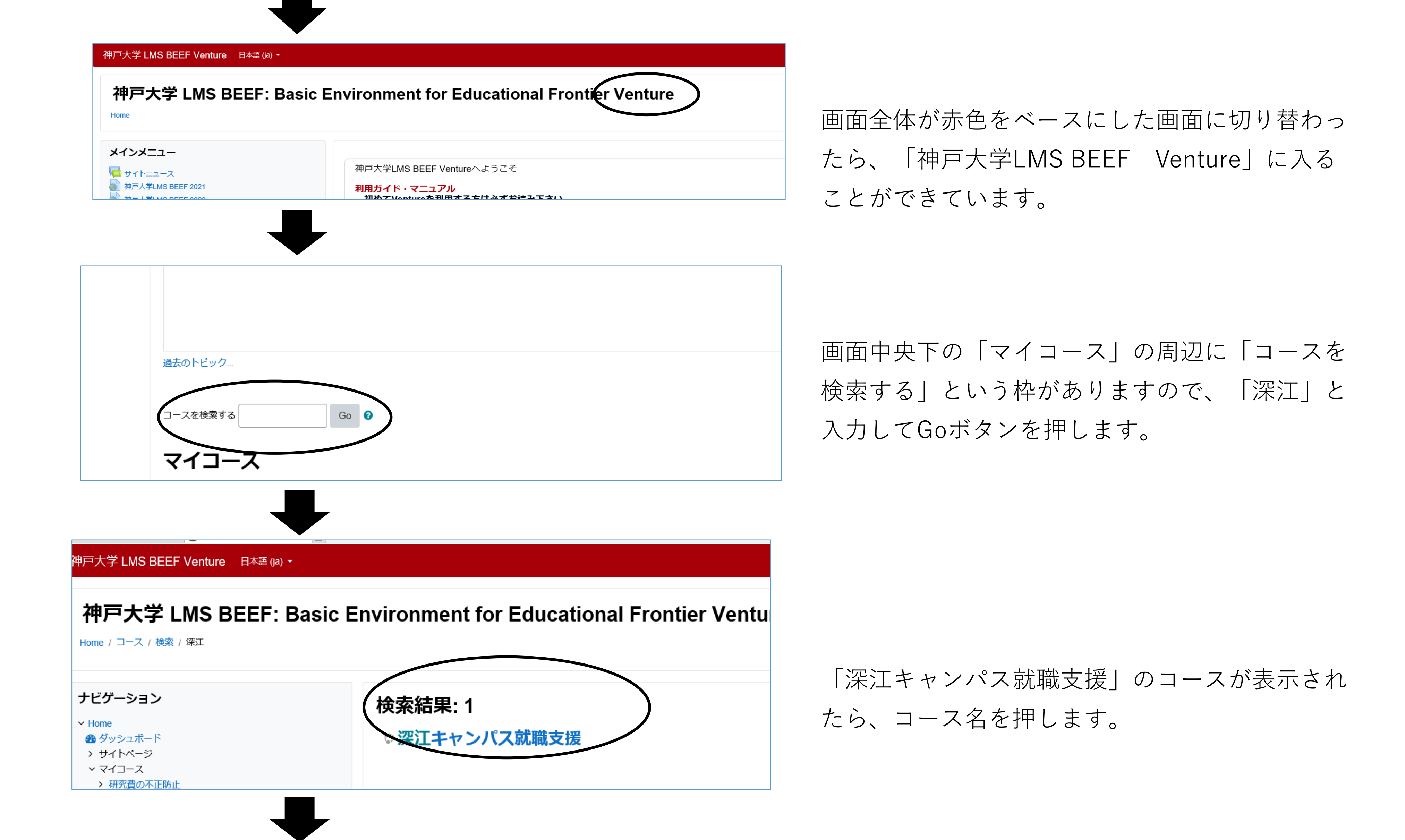

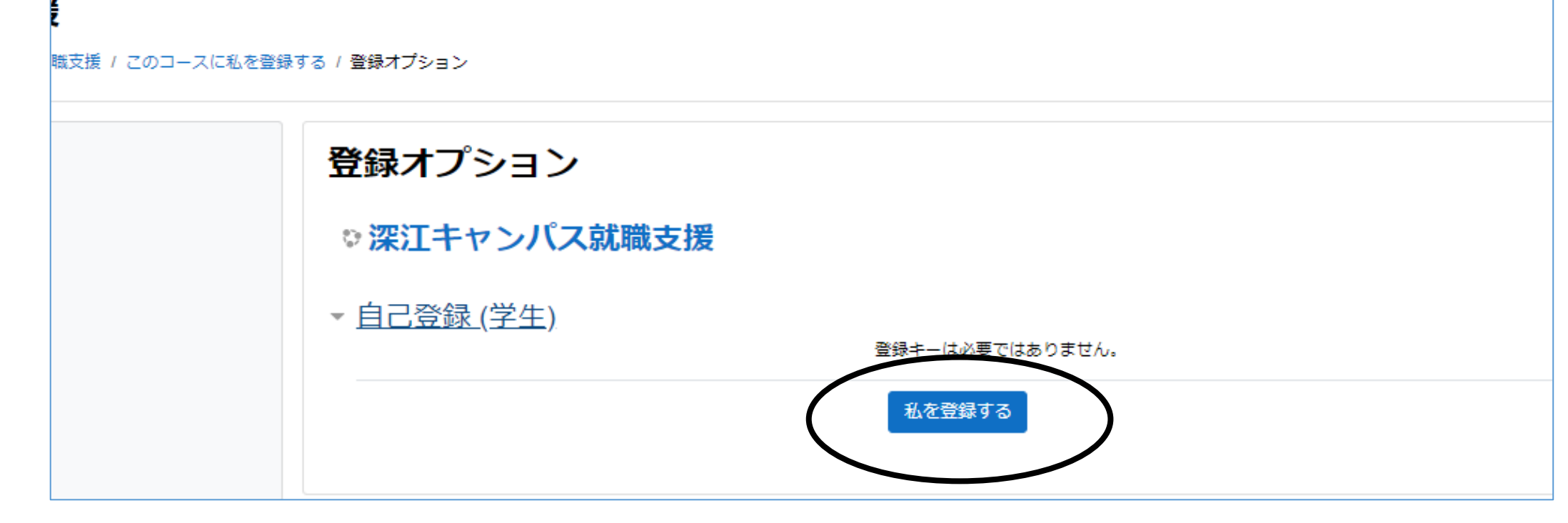

## 「登録オプション」で「私を登録する」ボタンを 押すと登録できます。